# How to browse iPortal maps by iClient for leaflet 9D API

SuperMap iClient 9D for JavaScript provides the API to browse maps in SuperMap

iPortal to help you quickly create a iPortal map on your own Web page.

The following provide two examples, which helps you understand how to use

iClient for leaflet 9DI to browse the iPortal maps.

- Example 1: Browse a public iPortal map
- Example 2: Browse an iPortal map which requires access permission

# **Example 1: Browse a public iPortal map**

In Getting started with iClient for leaflet 9D, we've learnt how to use SuperMap

iClient for leaflet 9D to build a simple map application to access SuperMap iServer

maps. Here we introduce how to browse a public map in SuperMap iPortal.

# Step1: Download and unzip library file

Access any of the following open source community to get the SuperMap iClient

for Javascript 9D sourcecode:

- 1. GitHub: https://github.com/SuperMap/iClient9
- 2. Gitee: https://git.oschina.net/isupermap/iClient9

#### Step2: Create an HTML page

Create a new folder in a disk and named as "MyFirst"; In the "MyFirst" folder,

create a "iPortal\_MapViewer.html page with a text editor (such as NotePad++). And

save the html to UTF-8 encoding. Add the following codes to it:

```
1
     <!DOCTYPE html>
2
     <html>
3
     <head>
         <meta charset="UTF-8">
4
5
         <title>SuperMap iPortal
6
     Map</title>
7
         k rel="stylesheet"
8
     href="libs/leaflet/leaflet.css">
9
     </head>
10
     <body style=" margin: 0;overflow: hidden;background:
     #fff;width: 100%;height:95%;position: absolute;top: 0;">
11
12
     <label>Input iPortal address:<input id="urlInput
13
      type="text" placeholder="http://<service>:<port>/iportal"/></label>
14
     <br/>
15
     <label>Input MapID:<input id="mapidInput"
      type="text" placeholder="1"/></label>
16
17
     <br/>
     <button onclick="selectMap()">Open map</button>
18
     <div id="map" style="margin:0 auto;width:</pre>
19
20
      100%;height: 100%"></div>
     <script type="text/javascript" src="libs/leaflet/leaflet.js"></script></script></script></script>
21
     <script type="text/javascript" src="dist/iclient9-leaflet.min.js"></script></script></script>
22
23
     <script>
24
     function selectMap(){
25
     var mapId = document.getElementById("mapidInput").value;
26
     var mapUrl = document.getElementById("urlInput").value;
27
     if(mapId && mapUrl){
28
       L.supermap.webmap(mapId, {server: mapUrl});
29
     }else{
30
     alert("Please input the iPortal map address and map ID");
31
32
33
     </script>
34
     </body>
35
     </html>
```

#### Step 3: Reference resource file

Copy the libs and theme folders to the "MyFirst" folder. You can also put them to

other places by modify relative path of the reference script.

#### Step 4: Publish the example service

Copy the "MyFirst" folder to the directory of %SuperMap iPortal\_HOME%/webapps to publish the example. Start SuperMap iPortal and input: http://192.168.120.40:8090/MyFirst/iPortal\_MapViewer.html to access it.

You can also copy the "MyFirst" folder to other middlewares (such as Tomcat), or SuperMap iServers or other iPortals to publish it. Start the corresponding middleware and input: http://ip:port/MyFirst/iPortal\_MapViewer.html ("ip" and "port" is the ip and port number of the corresponding middleware) to access it. No need to reboot the middleware service if it's already started.

#### Step 5: Browse an iPortal Map

Input the iPortal address (It needs to be the same with IP in the address toolbox, that is, if the address bar is IP, here it should be IP; If the address bar is localhost, here it should be localhost) For example, http://192.168.120.40:8090/iportal, then input map id. For example: 7, and click **Open Map** button to browse the iPortal public map.

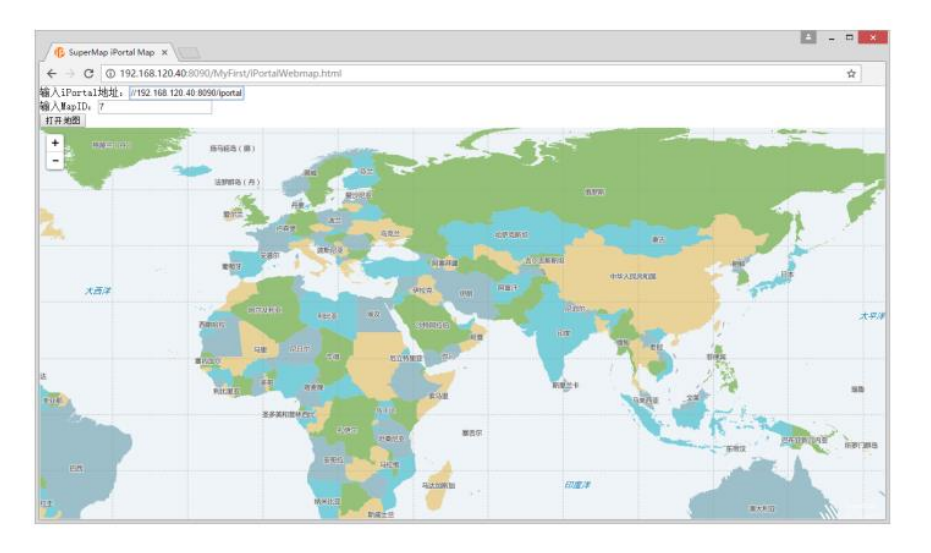

Add: 6/F, Building 107, No. A10, Jiuxianqiao North Road, Chaoyang District, Beijing, 100015, CHINA, 100015E-mail: request@supermap.comWebsite: www.supermap.com

# Example 2: Browse an iPortal map which requires access permission

The maps in SuperMap iPortal have the access permissions. For the non-public map, only the users who have the access permission can access it after logging iPortal. The following is a simple example, you need to log in to iPortal first. After logging successfully, input the map id and click the **Open Map** button, then you can browse the maps which have access control in iPortal.

#### Step 1: Create an HTML page

Based on **Example 1**, create a "iPortalSecurity.html" html page in the "MyFirst"folder with a text editor (such as NotePad++). And save the html to UTF-8 encoding. Add the following codes:

<!DOCTYPE html> <html> <head> d> <meta charset="UTF-8"> <title>demo</title> <link rel="stylesheet" href="libs/leaflet/leaflet.css"> <script type="text/javascript" src="libs/leaflet/leaflet.js"></script> <script type="text/javascript" src="dist/iclient9-leaflet.min.js"></script> <script type="text/javascript" src="dist/iclient9-leaflet.min.js"></script> <script type="text/javascript" src="dist/iclient9-leaflet.min.js"></script> <script system="text/javascript" src="dist/iclient9-leaflet.min.js"></script> <script system="text/javascript" src="dist/iclient9-leaflet.min.js"></script> <script system="text/javascript" src="dist/iclient9-leaflet.min.js"></script system="text/javascript" src="dist/iclient9-leaflet.js"></script system="text/javascript" src="dist/iclient9-leaflet.js"></script system="text/javascript" src="dist/iclient9-leaflet.js"></script system="text/javascript" src="dist/iclient9-leaflet.js"></script system="text/javascript" src="dist/iclient9-leaflet.js"></script system="text/javascript" src="dist/iclient9-leaflet.js"></script system="text/javascript" src="dist/iclient9-leaflet.js"></script system="text/javascript" src="dist/iclient9-leaflet.js"></script system="text/javascript" src="dist/iclient9-leaflet.js"></script system="text/javascript" src="dist/iclient9-leaflet.js"></script system="text/javascript" src="dist/iclient9-leaflet.js"></script system="text/javascript" src="dist/iclient9-leaflet.js"></script system="text/javascript" src="dist/iclient9-leaflet.js"</script</script< <style> .form-group,input { width: 360px; </style> </head> </head> <body style=" margin: 0;overflow: auto;background: #fff;width: 100%;height:100%;position: absolute;top: 0;"> <div class="containen"> <h4></h4>
</div
</div
class="row">
<div class="row">

<table class="table table-bordered col-md-6"</table tabl ctoody,
ctoody,
ctoody,
ctoody,
ctoody,
ctoody,
ctoody,
ctoody,
ctoody,
ctoody,
ctoody,
ctoody,
ctoody,
ctoody,
ctoody,
ctoody,
ctoody,
ctoody,
ctoody,
ctoody,
ctoody,
ctoody,
ctoody,
ctoody,
ctoody,
ctoody,
ctoody,
ctoody,
ctoody,
ctoody,
ctoody,
ctoody,
ctoody,
ctoody,
ctoody,
ctoody,
ctoody,
ctoody,
ctoody,
ctoody,
ctoody,
ctoody,
ctoody,
ctoody,
ctoody,
ctoody,
ctoody,
ctoody,
ctoody,
ctoody,
ctoody,
ctoody,
ctoody,
ctoody,
ctoody,
ctoody,
ctoody,
ctoody,
ctoody,
ctoody,
ctoody,
ctoody,
ctoody,
ctoody,
ctoody,
ctoody,
ctoody,
ctoody,
ctoody,
ctoody,
ctoody,
ctoody,
ctoody,
ctoody,
ctoody,
ctoody,
ctoody,
ctoody,
ctoody,
ctoody,
ctoody,
ctoody,
ctoody,
ctoody,
ctoody,
ctoody,
ctoody,
ctoody,
ctoody,
ctoody,
ctoody,
ctoody,
ctoody,
ctoody,
ctoody,
ctoody,
ctoody,
ctoody,
ctoody,
ctoody,
ctoody,
ctoody,
ctoody,
ctoody,
ctoody,
ctoody,
ctoody,
ctoody,
ctoody,
ctoody,
ctoody,
ctoody,
ctoody,
ctoody,
ctoody,
ctoody,
ctoody,
ctoody,
ctoody,
ctoody,
ctoody,
ctoody,
ctoody,
ctoody,
ctoody,
ctoody,
ctoody,
ctoody,
ctoody,
ctoody,
ctoody,
ctoody,
ctoody,
ctoody,
ctoody,
ctoody,
ctoody,
ctoody,
ctoody,
ctoody,
ctoody,
ctoody,
ctoody,
ctoody,
ctoody,
ctoody,
ctoody,
ctoody,
ctoody,
ctoody,
ctoody,
ctoody,
ctoody,
ctoody,
ctoody,
ctoody,
ctoody,
ctoody,
ctoody,
ctoody,
ctoody,
ctoody,
ctoody,
ctoody,
ctoody,
ctoody,
ctoody,
ctoody,
ctoody,
ctoody,
ctoody,
ctoody,
ctoody,
ctoody,
ctoody,
ctoody,
ctoody,
ctoody,
ctoody,
ctoody,
ctoody,
ctoody,
ctoody,
ctoody,
ctoody,
ctoody,
ctoody,
ctoody,
ctoody,
ctoody,
ctoody,
ctoody,
ctoody,
ctoody,
ctoody,
ctoody,
ctoody,
ctoody,
ctoody,
ctoody,
ctoody,
ctoody,
ctoody,
ctoody,
ctoody,
ctoody,
ctoody,
ctoody,
ctoody,
ctoody,
ctoody,
ctoody,
ctoody,
ctoody,
ctoody,
ctoody,
ctoody,
ctoody,
ctoody,
ctoody,
ctoody,
ctoody,
ctoody,
ctoody,
ctoody,
ctoody,
ctoody,
ctoody,
ctoody,
ctoody,
ctoody,
ctoody,
ctoody,
ctoody,
ctoody,
ctoody,
ctoody,
ctoody,
ctoody,
ctoody,
ctoody,
ctoody,
ctoody,
ctoody,
ctoody,
ctoody,
ctoody,
ctoody,
ctoody,
ctoody,
ctoody,
ctoody,
ctoody,
ctoody,
ctoody, </div>
</div>
</div
</div
class="form-group">
<label for="username\_iportal" class="col-md-2 control-label">User name</label>
<label for="username\_inortal" class="col-md-2 control-label">User name</label>
</div class="col-md-8">
</div class="col-md-8">
</div class="col-md-8">
</div class="col-md-8">
</div class="col-md-8">
</div class="col-md-8">
</div class="col-md-8">
</div class="col-md-8">
</div class="col-md-8">
</div class="col-md-8">
</div class="col-md-8">
</div class="col-md-8">
</div class="col-md-8">
</div class="col-md-8">
</div class="col-md-8">
</div class="col-md-8">
</div class="col-md-8">
</div class="col-md-8">
</div class="col-md-8">
</div class="col-md-8">
</div class="col-md-8">
</div class="col-md-8">
</div class="col-md-8">
</div class="col-md-8">
</div class="col-md-8">
</div class="col-md-8">
</div class="col-md-8">
</div class="col-md-8">
</div class="col-md-8">
</div class="col-md-8">
</div class="col-md-8">
</div class="col-md-8">
</div class="col-md-8">
</div class="col-md-8">
</div class="col-md-8">
</div class="col-md-8">
</div class="col-md-8">
</div class="col-md-8">
</div class="col-md-8">
</div class="col-md-8">
</div class="col-md-8">
</div class="col-md-8">
</div class="col-md-8"</div class="col-md-8"
</div class="col-md-8">
</div class="col-md-8"</div class="col-md-8"</di>
</di> </div>
</div>
</div class="form-group">
</div class="form-group">
</label for="password\_iportal" class="col-md-2 control-label">Password</label>
</div class="col-md-8">
</div class="col-md-8">
</div class="col-md-8">
</div class="col-md-8">
</div class="col-md-8">
</div class="col-md-8">
</div class="col-md-8">
</div class="col-md-8">
</div class="col-md-8">
</div class="col-md-8">
</div class="col-md-8">
</div class="col-md-8">
</div class="col-md-8">
</div class="col-md-8">
</div class="col-md-8">
</div class="col-md-8">
</div class="col-md-8">
</div class="col-md-8">
</div class="col-md-8">
</div class="col-md-8">
</div class="col-md-8">
</div class="col-md-8">
</div class="col-md-8">
</div class="col-md-8">
</div class="col-md-8">
</div class="col-md-8">
</div class="col-md-8">
</div class="col-md-8">
</div class="col-md-8">
</div class="col-md-8">
</div class="col-md-8">
</div class="col-md-8">
</div class="col-md-8">
</div class="col-md-8">
</div class="col-md-8">
</div class="col-md-8">
</div class="col-md-8">
</div class="col-md-8"<
</div class="col-md-8">
</div class="col-md-8"<
</div class="col-md-8">
</div class="col-md-8"<
</div class="col-md-8"</div class="col-md-8"</div cl </div </div <div class="form-group"> <div class="col-md-12 text-center"> <div class="col-md-12 text-center"> <br/><br/>div class="col-md-12 text-center"> <div class="col-md-12 text-center"> </div class="col-md-12 text-center"> </div class="col-md-12 text-center"> </div class="col-md-12 text-center"</div class="col-md-12 text-center"</div class="col-md-12 text-center"</div class="col-md-12 text-center"</div class="col-md-12 text-center <div> <div>
<div>
<label for="MapId">Map ID</label>
<div class="col-md-8">
<div class="col-md-8">
<div class="col-md-8">
</div
</div>
</div>
</div> </f. </form> </div> </fieldset> <script> { return; }
SuperMap.SecurityManager.loginiPortal(loginUrl, userName, password).then(function (result) {
 if(result.succeed)
 window.alert("Login successful") }); }); } '\*login end\*/ /\*Open map\*/ function initMap() { var mapUrl = document.getElementById("loginUrl\_iportal").value; var mapId = document.getElementById("MapId").value; if(mapId && mapUrl) L.supermap.webmap(mapId, {server: mapUrl}); }else{ alert("Please log in first,then input map ID and click Open Map to retry"); } }); function checkUrl(url) ł if (url --- "") alert("Please input URL"); return false; } return true; } </script> </body> </html>

#### Step 2: Publish the example service

In **Example 1**, we have already referred the resource file in the "MyFirst" folder, and

copied the "MyFirst" folder to the directory of %SuperMap iPortal\_HOME%/webapps.

If you publish the login example by copying the "MyFirst" folder to other middleware

(for example, the Tomcat) or SuperMap iServer , or other iPortal, it occurs cross

domain problem. And you need to configure as follows to solve this problem.

In the iPortal where the map you want to access locates, find the iportal.xml file in %SuperMap iPortal\_HOME%/webapps/iportal/WEB-INF, and configure the <httpHeaderSetting> node as follows:

<accessControlAllowOrigins>: Set the allowed domain. For example, the example to login iPortal is published by Tomcat, and the address is http://192.168.120.40:8080. You need to replace the default
 "http://ip:port" to "http://192.168.120.40:8080". Indicate the resources can be accessed by the "http://192.168.120.40:8080" request cross domain, multiple addresses are separated by Enlgish commas.

<defaultAccessControlAllowOrigin>: The default domain. "\*" represents
 all domains, but they can not send the cookies information (iPortal login

info is saved in cookies). At that time, it needs to configure the

<accessControlAllowOrigins> node, and specify the allowed domain.

# Step 3: Log in to iPortal

Start SuperMap iPortal (If it is deploy on other middleware, you need to start the middleware). Input http://192.168.120.40:8090/MyFirst/iPortalSecurity.html (If it is other middleware, it should be the ip+port). Then input the iPortal address (It should be the same with the IP in address bar, namely, if the address bar is IP, here it should be the IP; if the address bar is localhost, here it should be localhost). For example, http://192.168.120.40:8090/iportal, input the iPortal user account and password. Click the login button, it will prompt "Login successfully!" As shown in the figure below:

|                                                                                                    |                    |         |   | - |       |
|----------------------------------------------------------------------------------------------------|--------------------|---------|---|---|-------|
| Image: the state of the state of the stat | rtalSe 🔎 - 🖒 🌓 den | no      | × | 6 | 0 🕁 🕮 |
|                                                                                                    |                    |         |   |   |       |
| iPortal服务地址                                                                                                    |                    |         |   |   |       |
| http://192.168.120.40:8090/iportal                                                                                                    |                    |         |   |   |       |
| 用户名                                                                                                    |                    |         |   |   |       |
| admin                                                                                                    |                    |         |   |   |       |
| 密码                                                                                                    |                    |         |   |   |       |
| *******                                                                                                    |                    |         |   |   |       |
| 登录                                                                                                    |                    |         |   |   |       |
| 地图ID                                                                                                    | _                  |         |   |   |       |
|                                                                                                    |                    | 来自网页的消息 | × |   |       |
| 出图                                                                                                    |                    |         | _ |   |       |
|                                                                                                    |                    |         |   |   |       |
|                                                                                                    |                    | 🛕 登录成功  |   |   |       |
|                                                                                                    |                    | -       |   |   |       |
|                                                                                                    |                    |         | _ |   |       |
|                                                                                                    |                    |         | _ |   |       |
|                                                                                                    |                    | 确定      |   |   |       |
|                                                                                                    |                    |         |   |   |       |
|                                                                                                    |                    |         |   |   |       |
|                                                                                                    |                    |         |   |   |       |
|                                                                                                    |                    |         |   |   |       |
|                                                                                                    |                    |         |   |   |       |
|                                                                                                    |                    |         |   |   |       |

# Step 4: Browse an iPortal Map which requries access permission

After logging in successfully, input map ID, click Open Map, then you can view the

map which requries access permission. As shown in the figure below:

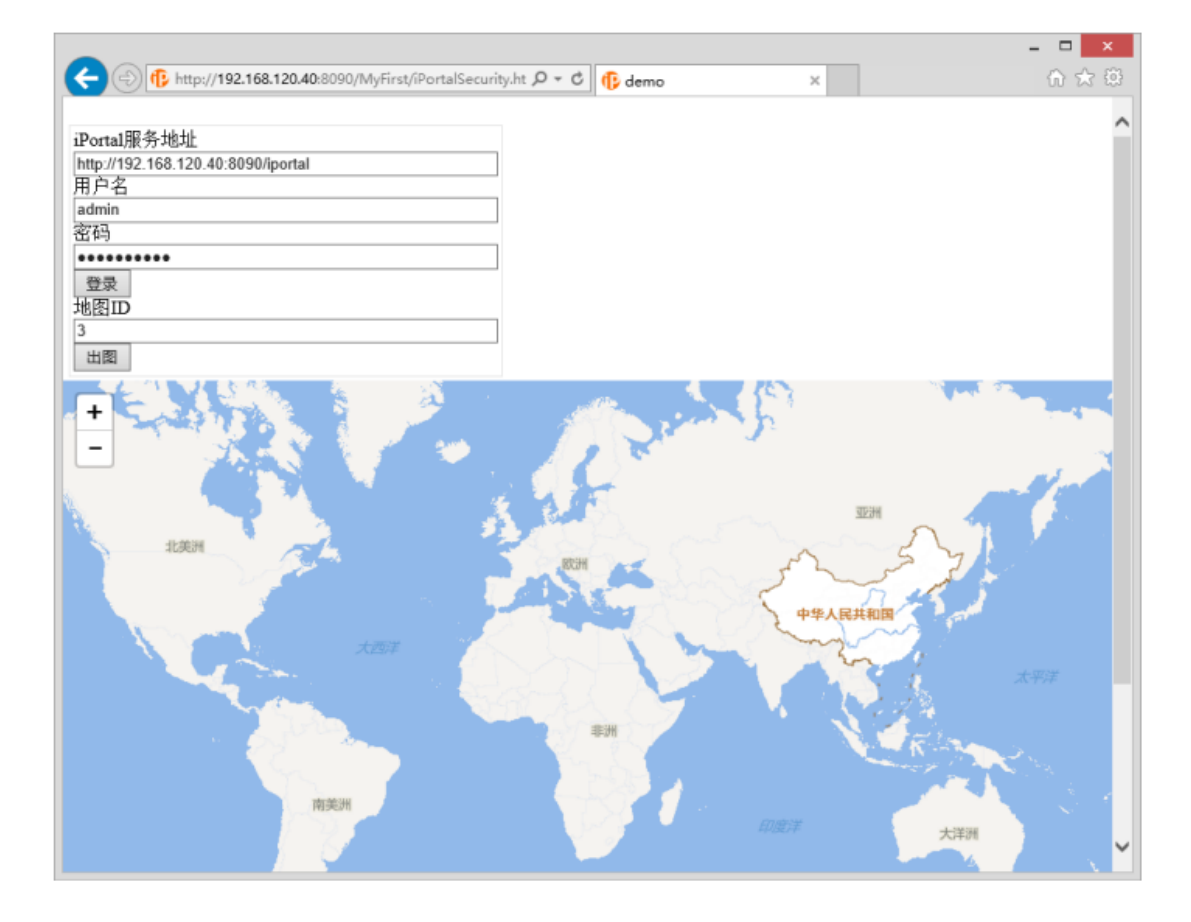